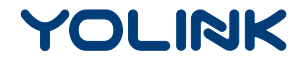

User Guide

# YoLink Finger

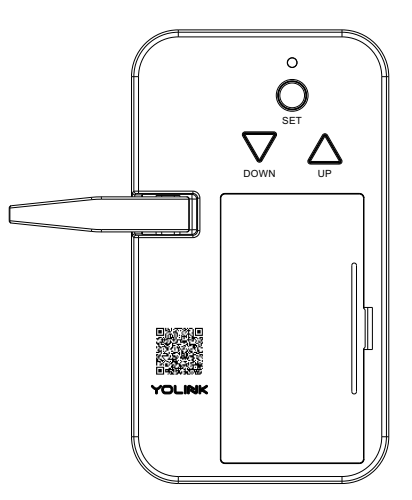

# Contents

| WARNING 1                             |
|---------------------------------------|
| Product Required 111                  |
| Introduction ·······2                 |
| Features······3                       |
| Set Up YoLink Finger·····4            |
| Installation 8                        |
| Using YoLink App with YoLink Finger11 |
| YoLink Control 13                     |
| Maintaining the YoLink Finger 15      |
| Specifications 17                     |
| Troubleshooting 18                    |
| Customer Service and Warranty         |

# WARNING

To prevent severe injury to persons,

- Do not let the children use YoLink Finger without adult supervision.
- Always wait until the garage door or gate to be completely closed.

# **Product Required**

- A YoLink Hub.
- A Garage Door Opener.
- The smartphone or tablet able to run iOS 9.0 or higher; Android 4.4 or higher.

To gain full access, we suggest you to bind your YoLink Finger with a garage door sensor (Both YS7705-UC and YS7706-UC are suitable).

## Introduction

YoLink Finger is used for garage door switch control without any wire connected. Stick the device tightly next to the garage door switch controller using double side tape. Add the device to YoLink App, remotely control the garage door switch controller to open or close your garage door anywhere, anytime.

LED lights can show you the current status. See the explanation below:

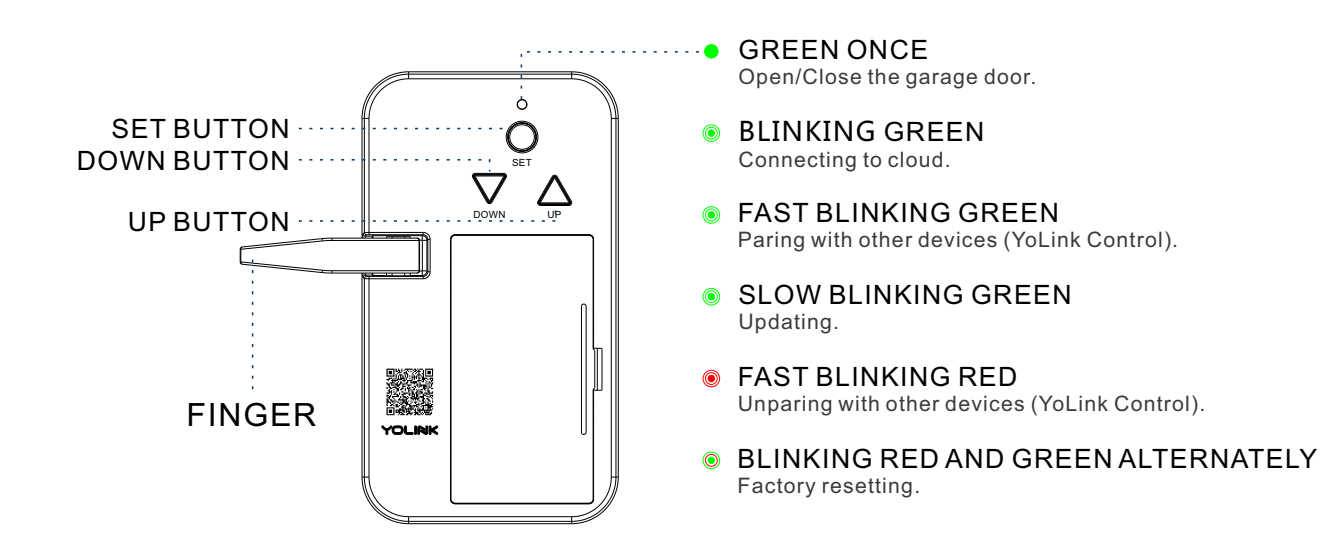

## Features

Check Status Anywhere - Check device status.

Easy to Control - CONVENIENTLY OPEN AND CLOSE your garage door with your mobile device anywhere, anytime.

Long Range - Up to 1,000 Feet between Hub and device.

Battery Status - Update surplus of battery power and send low battery alert.

YoLink Control - Trigger an action of certain YoLink devices without internet.

# Set Up YoLink Finger

Follow the steps below to set up your YoLink Finger via YoLink App.

## Step 1: Set up YoLink App

• Get the YoLink App from the Apple App Store or Google Play.

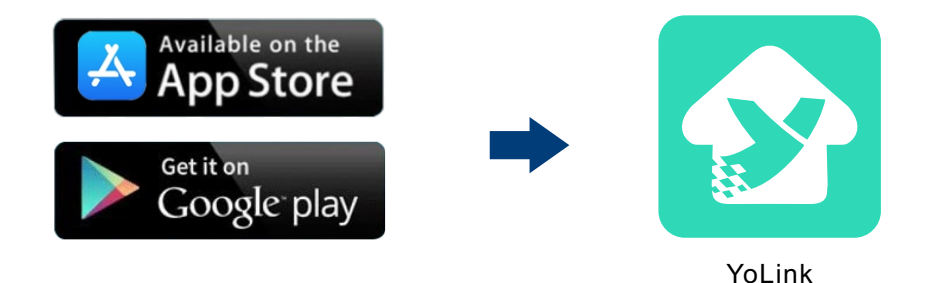

## Step 2: Log in or sign up with YoLink account

- Open the App. Use your YoLink account to log in.
- If you don't have a YoLink account, tap **Sign up for an account** and follow the steps to sign up an account.

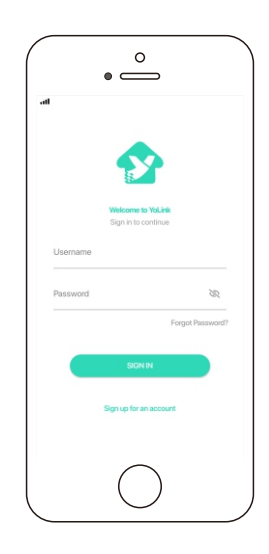

## Step 3: Add YoLink Finger to YoLink App

- Tap the " ⊟ " in YoLink App. Scan the **QR Code** on the device.
- You can customize the name, set the room, add to/remove from favourite.
  - a. Name Name your YoLink Finger.
  - b. Room Choose a room for your YoLink Finger.
  - c. Favourite Click "  $\heartsuit$  " icon to add/remove from Favourite.
- Tap the "Bind Device" to add the device to your YoLink account.

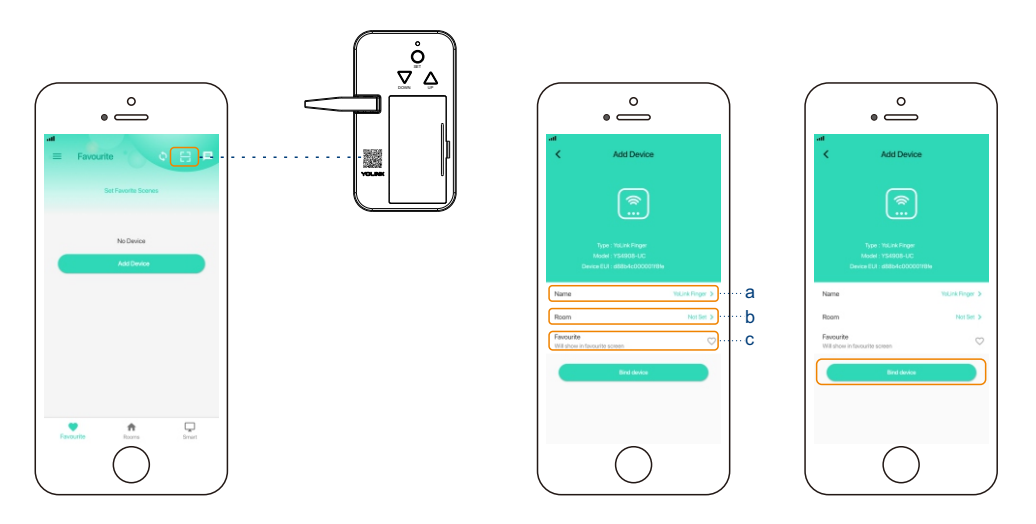

## Step 4: Connect YoLink Finger to the cloud

• Press the SET button once, the LED light will blink green and your device will connect to the cloud automatically.

#### Note

- Follow the Installation to install the device first.
- Make sure your hub is connected to internet.

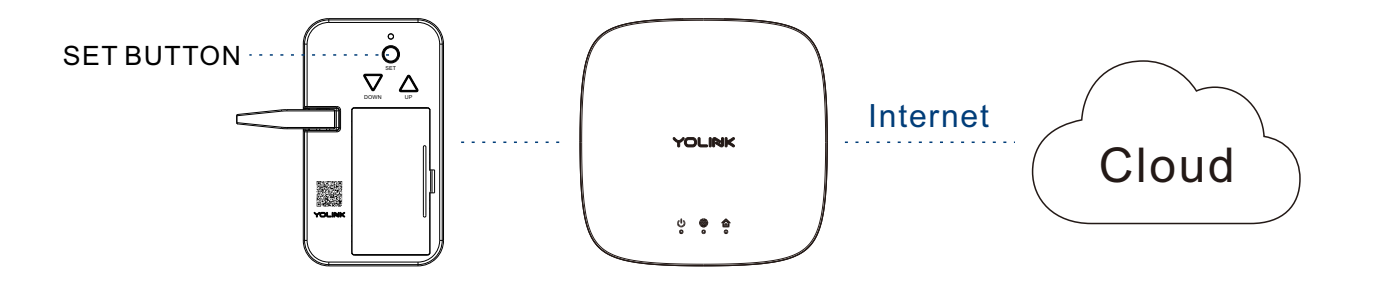

# Installation

#### Note

• Please add YoLink Finger and Garage Door Sensor 2 to YoLink App before you install them.

## YoLink Finger

- Place the YoLink Finger close to the switch panel, use UP and DOWN button to adjust the finger, make sure it is at the right position to press down the switch button and open the garage door.
- Please dry clean the area first.
- Peel off the surface on the double-side tape on the bottom of the YoLink Finger.
- Stick tightly the finger to the clean area.

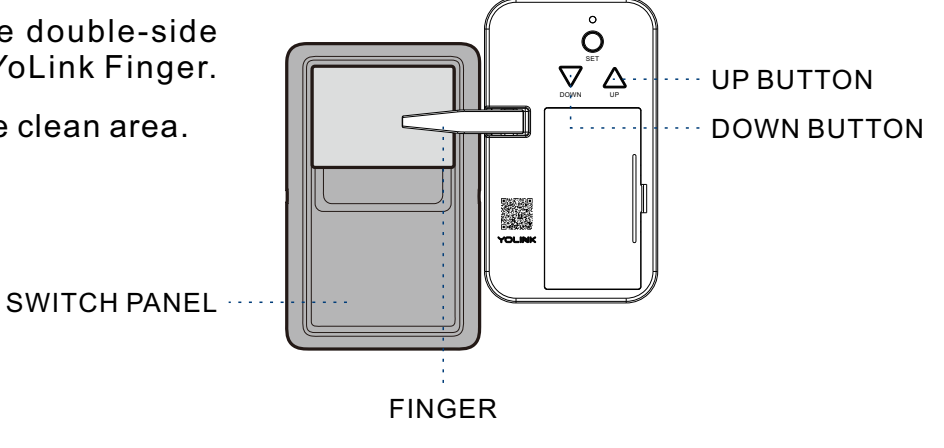

Adjust the position of the finger

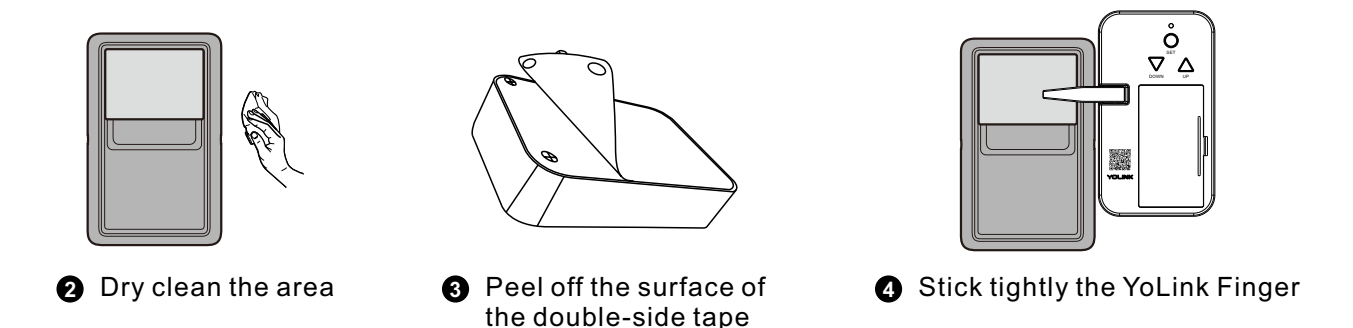

You can also mount the YoLink Finger to the wall with screws.

- Please remove the battery cover and take out batteries after position adjusted.
- Mount YoLink Finger to the wall using provided screws.
- Reinstall the batteries and cover them.

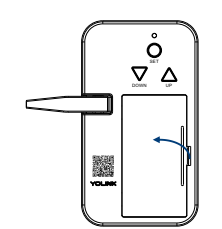

2 Remove the battery cover and take out batteries

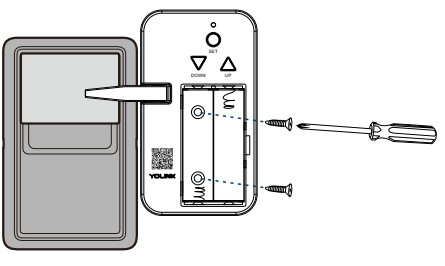

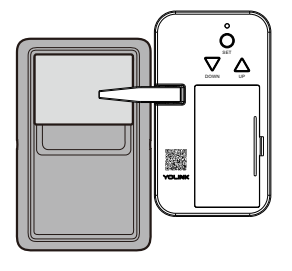

- Mount the YoLink Finger
- Reinstall the batteries and cover them

### Installation Diagram (Partly)

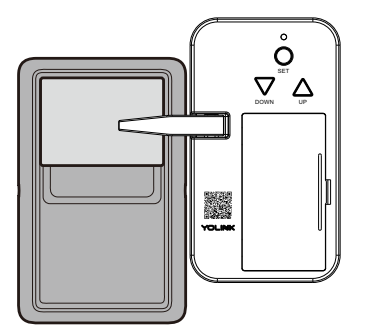

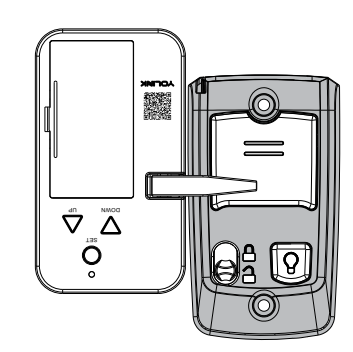

В

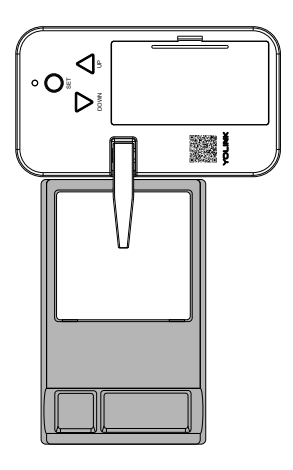

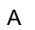

С

# Using YoLink App with YoLink Finger

#### Note

For better user experience, we suggest you to bind your YoLink Finger with a YoLink Garage Door Sensor.

## Control

Display the real-time battery status and signal Intensity of your YoLink Finger.

- Tap the "Garage Door" in App to go to its controls.
- Tap the Open/Close button to open or close your garage door.

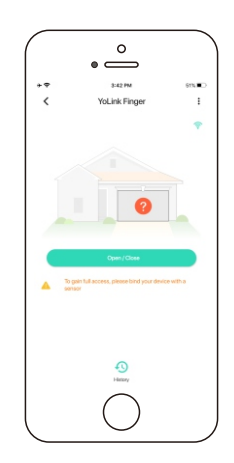

## Details

You can customize the name, set the room, add to/ remove from favourite, check device history, set pairing with sensor.

- a. Name Name your YoLink Finger.
- b. Room Choose a room for your garage door device.
- c. Favourite Click Add/Remove the device from Favourite.
- d. History Check the history log for the garage door.
- e. Sensor Tap to pair or disable pairing with a garage door sensor.
- f. Delete Current device will be removed from your account.
- Tap the "Garage Door" in App to go to its controls.
- Tap the ": " icon at the top-right corner.
- Tap the icon for each of the setting you want to personalize.

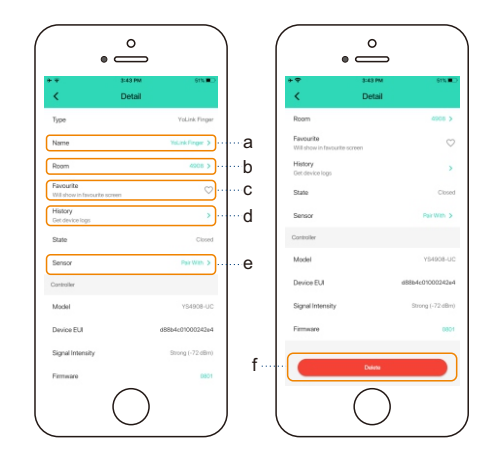

# YoLink Control

YoLink Control is our unique "device to device" control technology. Under YoLink Control, the devices can be controlled without internet or Hub.

Devices which send out command is called controller(Master). Devices which receive command and act accordingly is called responder(Receiver).

You will need to set it up physically.

#### Pairing

- Find a YoLink Remote as controller(Master). Hold any ON button for 5-10 seconds, the light will flash green quickly.
- Find a YoLink Finger as responder(Receiver). Hold the set button for 5-10 seconds, the light will flash green quickly.
- After pairing is done, the light will stop flashing.
- When press the relative ON button on the YoLink Remote, the YoLink Finger will click the switch button once to open or close the garage door.

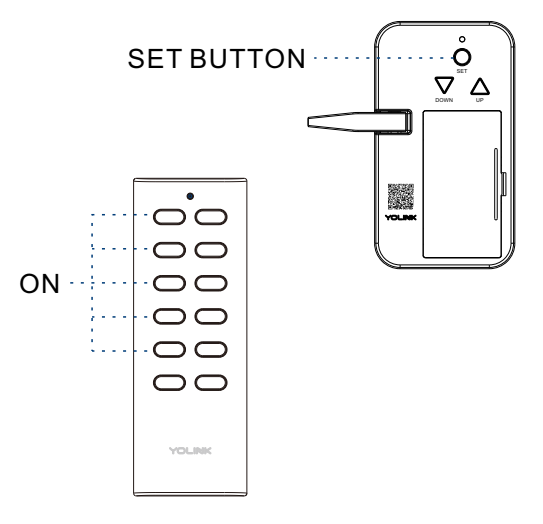

#### Unpairing

- Find the paired controller(Master) YoLink remote. Hold the relative ON button for 10-15 seconds, the light will flash red quickly.
- Find the paired responder(Receiver) YoLink Finger. Hold the set button for 10-15 seconds, the device will flash red quickly.
- The above two devices will unpair by themselves and the light stops flashing.
- After unbundling, when press the relative ON button on the YoLink Remote, the YoLink Finger will no longer click the switch button once.

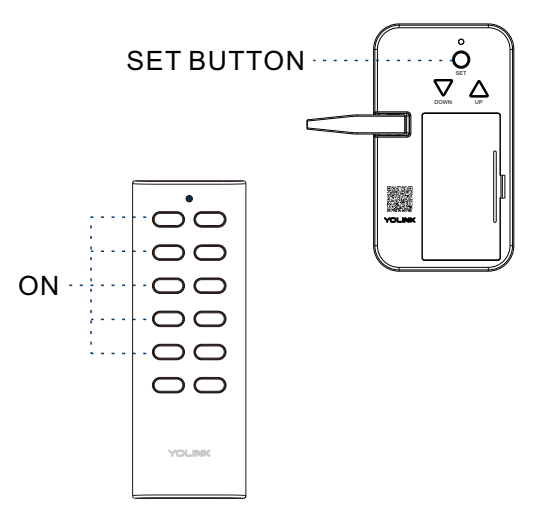

#### Note

• For YoLink Finger, you can only set up YoLink Control between YoLink Finger and YoLink Remote (YS3603-UC).

# Maintaining the YoLink Finger

## Firmware Update

To ensure our customer have the best user experience, we highly recommend you could update our newest version firmware.

- Tap the "Garage Door" in App to go to its controls.
- Tap the ": " icon at the top-right corner to go to details.
- Tap "Firmware".
- Press once the SET button of YoLink Finger.
- The light will be slowly blinking green during the update and stop blinking when the update done.

#### Note

• Only the YoLink Finger that is currently reachable and has an available update will be shown on the Details screen.

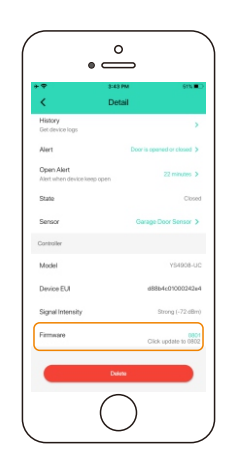

## **Factory Reset**

Factory reset will erase all your settings and bring it back to default. After the factory reset, your device will still in your Yolink account.

- Hold the set button of controller for 20-25 seconds until the LED blinks red and green alternately.
- Factory reset will be done when the light stops flashing.

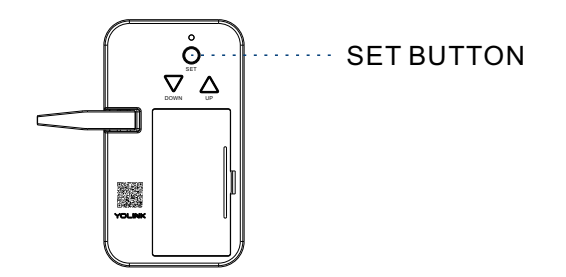

# **Specifications**

| Voltage:     | 3V DC (2 - AA battery)                                                                |  |
|--------------|---------------------------------------------------------------------------------------|--|
| Environment: | Working Temperature: 0°C~40°C (32°F~104°F)<br>Working Humidity: 0%~90% non-condensing |  |

# Troubleshooting

| Problem                      | Possible Reason                  | Solution                                                                                        |  |
|------------------------------|----------------------------------|-------------------------------------------------------------------------------------------------|--|
| YoLink Finger is<br>offline. | Hub is offline.                  | Please reconnect your hub to the Internet<br>and press the set button of YoLink Finger<br>once. |  |
|                              | Hub is powered off.              | Please power on the hub again and press the set button of YoLink Finger once.                   |  |
|                              | YoLink Finger is battery died.   | Please replace the battery.                                                                     |  |
|                              | Please contact customer service. |                                                                                                 |  |
| Other problems.              | Please contact customer service. |                                                                                                 |  |

## If you are unable to get your YoLink Finger working Please contact us during business hours

US Live Tech Support: 1-949-825-5958 M-F 9am - 5pm PST Email: support@YoSmart.com YoSmart Inc. 17165 Von Karman Avenue, Suite 105, Irvine, CA 92614

#### WARRANTY 2 Year Limited Electrical Warranty

YoSmart warrants to the original residential user of this product that it will be free from defects in materials and workmanship, under normal use, for 2 year from the date of purchase. User must provide a copy of original purchase receipt. This warranty Does Not Cover abuse or misused products or products used in commercial applications. This warranty does not apply to YoLink Fingers that have been improperly installed, modified, put to a use other than designed, or subjected to acts of God (such as floods, lightning, earthquakes, etc.) This warranty is limited to repairing or replacing of this YoLink Finger only at YoSmart's sole discretion. YoSmart will NOT be liable for the cost of installing, removing, nor reinstalling this product, nor direct, indirect, or consequential damages to persons or property resulting from the use of this product. This warranty only covers the cost of replacement parts or replacement units, it does not cover shipping & handling fees.

To implement this warranty please give us a call during business hours at 1-949-825-5958, or visit www.yosmart.com.

REV1.0 Copyright 2020. YoSmart, Inc. All rights reserved.

#### **FCC Statement**

This equipment has been tested and found to comply with the limits for a Class B digital device, pursuant to part 15 of the FCC Rules. These limits are designed to provide reasonable protection against harmful interference in a residential installation. This equipment generates, uses and can radiate radio frequency energy and, if not installed and used in accordance with the instructions, may cause harmful interference to radio communications. However, there is no guarantee that interference will not occur in a particular installation. If this equipment does cause harmful interference to radio or television reception, which can be determined by turning the equipment off and on, the user is encouraged to try to correct the interference by one or more of the following measures:

- Reorient or relocate the receiving antenna.
- Increase the separation between the equipment and receiver.
- Connect the equipment into an outlet on a circuit different from that to which the receiver is connected.
- Consult the dealer or an experienced radio / TV technician for help.

This device complies with part 15 of the FCC Rules. Operation is subject to the following two conditions:

1) This device may not cause harmful interference.

2) This device must accept any interference received, including interference that may cause undesired operation. Any changes or modifications not expressly approved by the party responsible for compliance could void the user's authority to operate the equipment.

Note: The manufacturer is not responsible for any radio or TV interference caused by unauthorized modifications to this equipment. Such modifications could void the user's authority to operate the equipment.

#### FCC RF Radiation Exposure Statement

This equipment complies with FCC RF radiation exposure limits set forth for an uncontrolled environment. This device and its antenna must not be co-located or operating in conjunction with any other antenna or transmitter.

"To comply with FCC RF exposure compliance requirements, this grant is applicable to only Mobile Configurations. The antennas used for this transmitter must be installed to provide a separation distance of at least 20 cm from all persons and must not be co-located or operating in conjunction with any other antenna or transmitter."